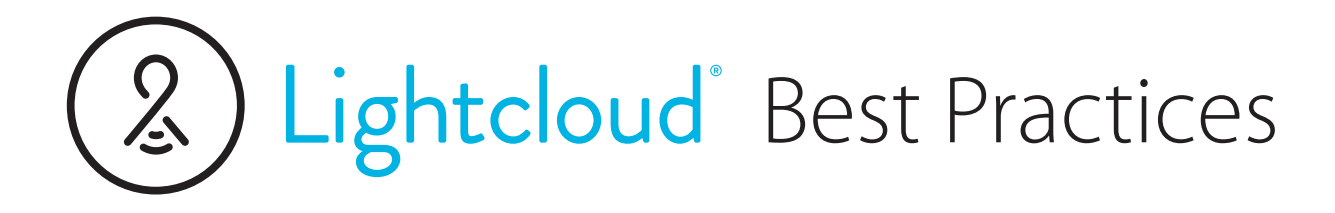

# 5 Steps to Installing Lightcloud Blue

- 1 Install devices <60 ft apart
- 2 Power on devices
- 3 Download or open the Lightcloud Blue mobile app
- 4 Press Add Devices
- 5 Create Areas and automations for maximum wireless control

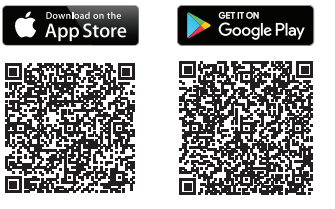

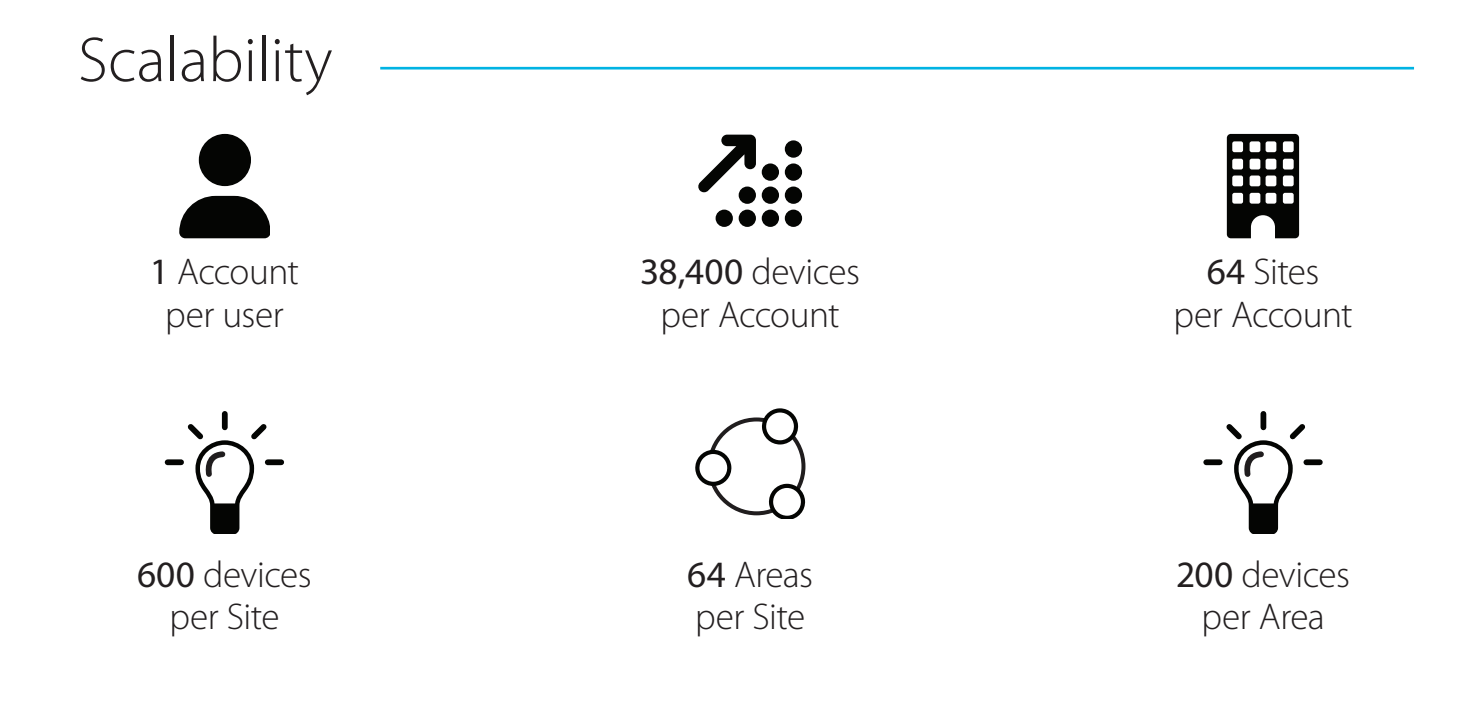

Contact RAB to schedule a pre-construction call to review best practices for startup and installation. 1 (844) LIGHTCLOUD support@lightcloud.com

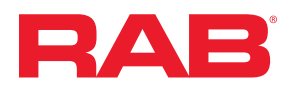

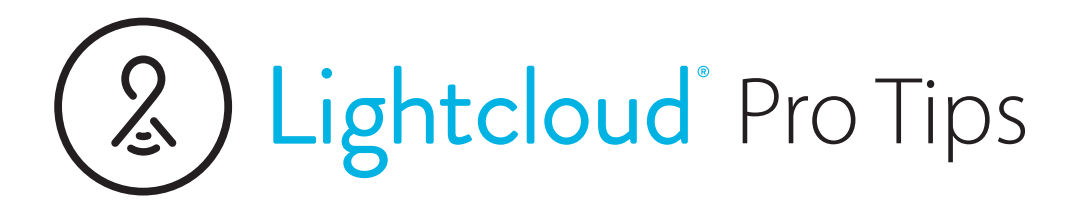

# 1. Installation

- a. Avoid metal enclosures, RF interference, moisture
- b. Avoid installing sensors too close to vents or doorways
- c. Use repeaters to extend around obstructions
- d. Create an as-build layout or table using device IDs

### e. Ranges

*i. Indoor:* 60 ft. through standard building materials, 200 ft. clear line of sight *ii. Outdoor:* 60 ft. clear line of sight, 18 ft. around corners

#### 2. Power on Devices

- a. All Lightcloud Blue (LCB) devices require constant power to maintain wireless communication.
- b. Avoid putting LCB-enabled devices downstream of any electrical component that interrupts power. For example, photocells, occupancy sensors, or other switching devices.

## 3. Rapid Provisioning

- a. Only 1 mobile device per Site during device provisioning and configuration. Additional devices accessing the same Site simultaneously could cause Site corruption.
- b. Any device that is powered on during Rapid Provisioning is available to pair. Be sure to only pair in groups of ≤100 devices; power off all other devices.
- c. Pair room by room or circuit by circuit. Alternatively, install devices in smaller groups and pair during installation.
- d. When pairing multiple LCB dimmers, pull the Power Cutoff Switch on dimmers until you're ready to pair the device(s) in that Area.
- e. Battery-operated devices need to wake up before pairing.

# 4. Configure Settings

- a. Battery-operated devices need to **wake up** to configure. They do not get moved to an Area, they get assigned in the device settings.
- b. Sensors must be moved into an Area to specify settings.
- c. Use Subgroups to maximize Areas for applications like warehouse aisles or conference rooms.
- d. When creating Scenes or Schedules, add Areas or Lights before configuring settings.
- e. Access RGB color options by selecting the > icon to the right of the CCT slider bar.
- f. The Nano is a global device that can manage Schedules for the entire Site and up to 16 Areas for SmartShift or smart speaker integration.

# 5. Sensor Settings

- a. Once paired, sensors are disabled.
- b. Adjust sensitivity or disable select sensors if lights never turn off.
- c. Select the right Action: 'Turn On' turns lights back on at their last known setting. 'On at Dim Level' turns lights on at a specified dim level regardless of the last setting.
- d. Standby Time & Dim level offer bi-level dimming. Example, no motion after 10 minutes lights dim to 50% after 5 minutes dim to 10%.
- e. Sensors will always take priority over all other automations.

# 6. Daylight Sensing

- a. Threshold Sensing When enabled, the user can set a threshold setting. When motion is initially detected, the lights will turn on or stay off based on the threshold setting.
- b. Dimming When enabled, the user can specific high- and low-end dim levels for lights to continuously adjust throughout the day based on incoming daylight and electric light.

# 7. Firmware Updates

- a. Occur over Bluetooth from the LCB app, no internet required.
- b. Updates available per device or in groups
- c. Mobile device must be within <30 feet of the LCB device during update
- d. Updates take up to 90 seconds per device depending on the model of the mobile device.
- e. Updates may not always be required; LCB devices will continue to work as originally programmed.